## 1.授業単元名 「未来予想図を作ろう!」

- 2.教科 国語科, 図工科, 総合的な学習の時間
- 3.4年,6年
- 4.使用アプリケーション

Adobe Photoshop Elements (アドビフォトショップエレメンツ)

- 5.ねらい
  - ・国語科「2分の1成人式」の中で, 自分の夢を「未来予想図」として, 作文や絵として表現する。(国語) (6年生では,「卒業を祝う 会」などで活用できる。)
     ・コンピュータやデジタルカメラ の特性を知り,多様な表現方法の ひとつとして,使うことができ る。(図工,総合)

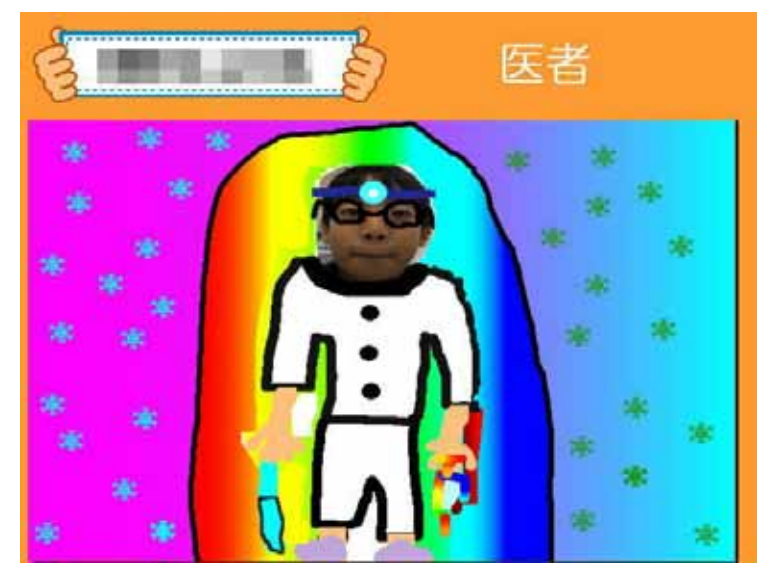

6 . 活動の流れ

デジタルカメラで,自分の顔写真を撮影する。 アドビフォトショップエレメンツを起動する。 顔だけを切り抜く。 【新規】画面を開き,切り取った顔を貼り付ける。 【移動ツール】で,顔の大きさや位置を調整する。 【表示レイヤーを結合】させる。 未来の姿を想像し,絵を描き込んでいく。 できた作品を鑑賞し合う。

- 7.授業のコツ
  - ・デジタルカメラで顔写真を撮るときは,背景が白い場所で撮影すると,顔だけを切り 取りやすい。(あまり細かく切り取らなくても,十分活動できる。)
  - ・顔を貼り付けるときは,縦や横の大きさを調整し,細身にしたり太めにしたりして, 将来の姿をいろいろと楽しむことができる。(いろいろとサイズを変えていくうちに, 保護者に似てくることもあった。)
  - ・名前や文字の色,位置なども工夫できることの1つである。野球選手を目指している 子どもは,ユニフォームに名前を入れることもあった。

【授業実践者(マニュアル作成) 安冨直樹 横浜市立東希望が丘小学校】

デジタルカメラで、自分の顔写真を撮影する。

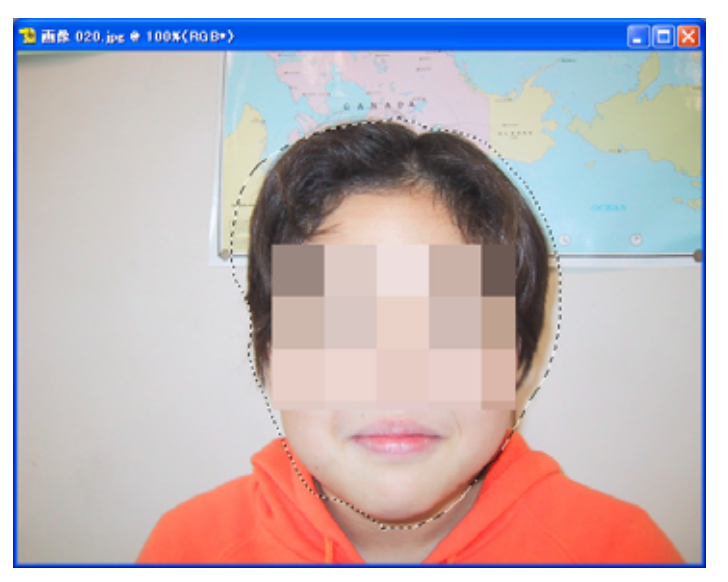

アドビフォトショップエレメンツを起動する。

| 🤮 Adobe         | Photos           | nop Eleme        | nts    |
|-----------------|------------------|------------------|--------|
| ファイル(E)         | 編集(E)            | イメージΦ            | 画質調    |
| 新規( <u>N</u> )  |                  | C                | trl+N  |
| 177 E.          | ードから新規           | 【作成(型)           |        |
| 開(( <u>O</u> )  |                  | C                | trl+O  |
| 卷昭(P)           |                  | Shft+C           | trl+0  |
| 指定形式            | で開く( <u>E</u> )  | Alt+C            | trl+O  |
| 最近使用            | したファイル           | ,を開く( <u>R</u> ) | •      |
| Photome         | rge ( <u>P</u> ) |                  |        |
| 閉じる( <u>C</u> ) | I                | C                | trl+W  |
| 保存(S)           |                  | C                | trl+S  |
| 別名で保            | ·存( <u>A</u> )   | Shft+C           | ∺trl+S |
| Web 用(Z         | 保存(W)…           | Alt+Shft+C       | trl+S  |
| 復帰♡             |                  |                  |        |

電子メールに添付(E)...

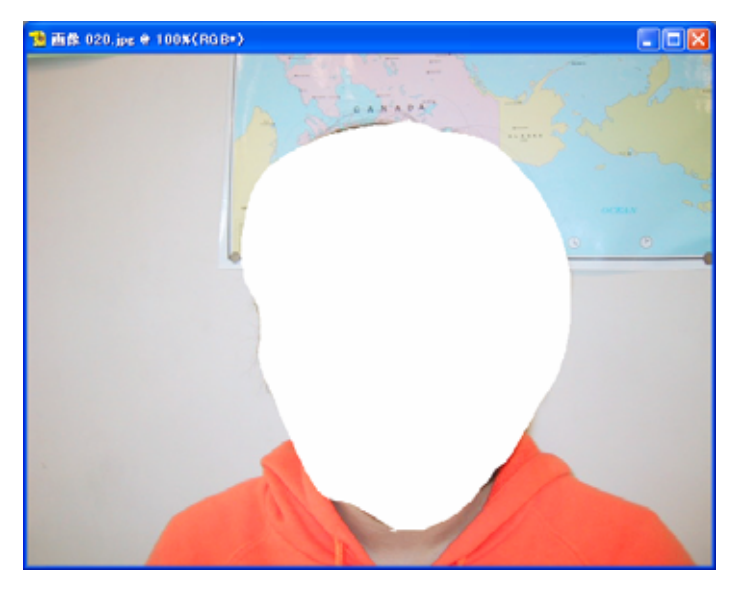

できるだけ,背景は白い場所を選ぶと, 後から切り取りやすい。

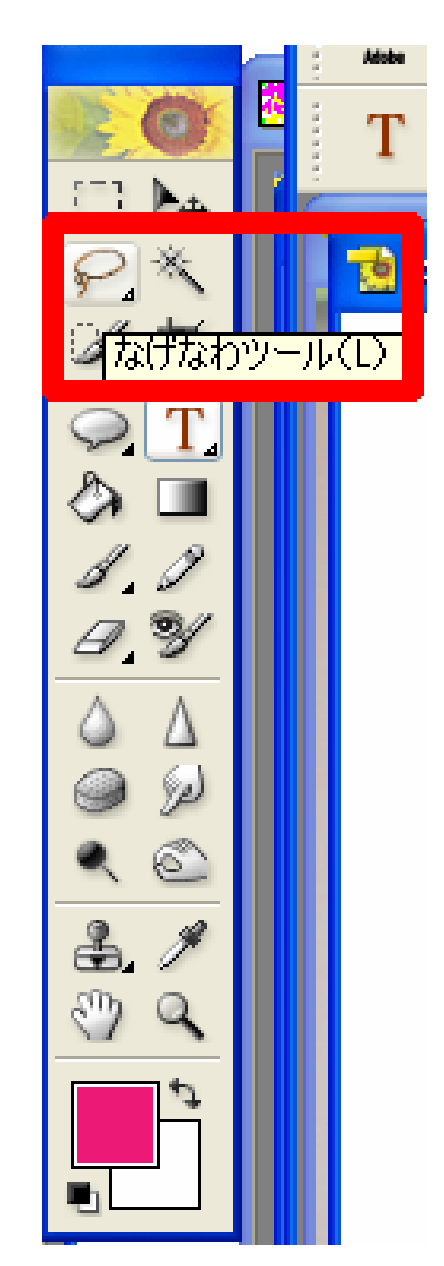

【なげなわツール】で,顔だけを大まかに切り抜く。

【新規】画面を開き,切り取った顔を貼り付ける。

| 🤮 Ad-1 — Rhotos                                                                                                    | shop Elements                                                                                                    |             |
|----------------------------------------------------------------------------------------------------|----------------------------------------------------------------------------------------------------|-------------|
| ファイル(E) 編集(E)<br>新規(N)<br>開く(Q)<br>参照(B)<br>指定形式で開く(E)<br>最近使用したファイ                                                                                                    | イメージΦ 画質調整 サイズは,「800×600」ぐらいが<br>Ctrl+N<br>現作成(D)<br>Ctrl+O<br>Shft+Ctrl+O<br>… Alt+Ctrl+O<br>ルを開((R) ▶                             | ,作業しやすい。    |
| Photomerge ( <u>P</u> )                                                                                                    | 新規                                                                                                    |             |
| 閉じる( <u>C</u> )<br>保存( <u>S</u> )<br>別名で保存( <u>A</u> )<br>Web 用に保存( <u>W</u> ).<br>復帰( <u>V</u> )<br>電子メールに添付(<br>Web フォトギャラリー<br>オンラインサービス( <u></u><br>配置( <u>L</u> )<br>読み込み( <u>M</u> )<br>データ書き出し( <u>R</u> ) | ファイル名(N): 名称未設定1<br>画像の大きさ:1.37M<br>ドキュメントサイズ(P): 800 × 600 ✓<br>幅(W): 800 pixel ✓<br>高さ(H): 600 pixel ✓<br>解像度(R): 72 pixel/inch ✓ | OK<br>キャンセル |
| バッチ処理( <u>H</u> )<br>自動処理( <u>U</u> )                                                                                                    | モード(M): RGB カラー 🔽                                                                                                    |             |
| ファイル情報( <u>F</u> )                                                                                                    | 内容                                                                                                    |             |
| 用紙設定@…<br>プリントプレビュー(①<br>プリント(P)…<br>レイアウトプリント(Y                                                                                                    | <ul> <li>● 白 Φ</li> <li>● 背景色(B)</li> <li>● 透明(T)</li> </ul>                                                                        |             |
| 終了♡                                                                                                    |                                                                                                    |             |

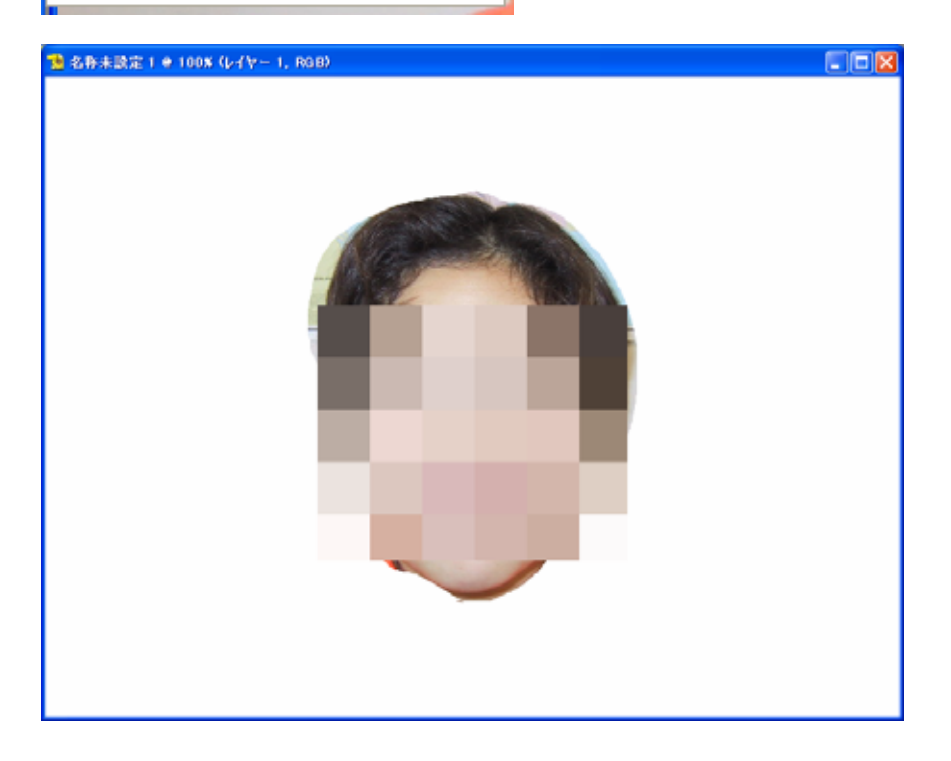

【自動選択ツール】で、細かい部分を切り取っていく。

ここで時間をとらないようにしたい。
 あまり細かく切り取らなくても活動できることを伝え、安心感をもって取り組ませる。

【移動ツール】で,顔の大きさや位置を調整する。

周りに表示される の記号を持って,画像の大きさを変えていく。

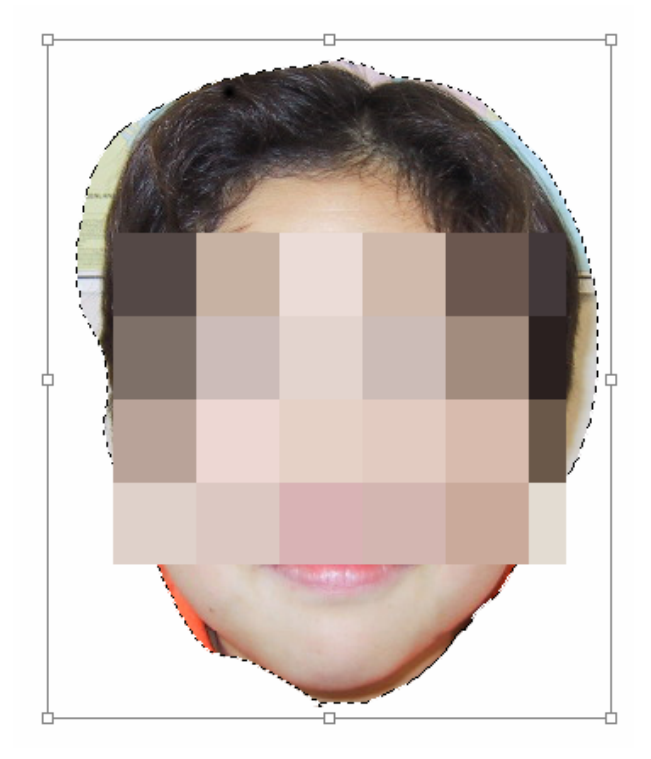

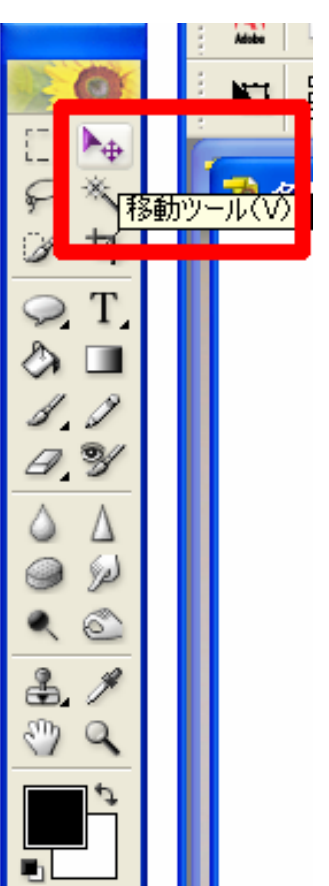

【表示レイヤーを結合】させる。

| イヤー(1)                           | 選択範囲(S)                          | 7-                    | いなの               | ť |
|----------------------------------|----------------------------------|-----------------------|-------------------|---|
| 新規( <u>W</u> )<br>レイヤーを<br>レイヤーを | 複製( <u>D</u> )<br>削除( <u>L</u> ) |                       |                   | • |
| レイヤー名<br>レイヤース                   | の変更…<br>タイル( <u>Y</u> )          |                       |                   | þ |
| 新規塗り                             | Dぶしレイヤー(!                        | R)                    |                   | • |
| 新規調整                             | レイヤー(」)                          |                       |                   | 1 |
| レイヤート                            | 1谷の変更1世/<br>ゴション(の)              |                       |                   |   |
| テキスト(エ                           | )                                |                       |                   | Þ |
| レイヤーを                            | ラスタライズ                           |                       |                   |   |
| 下のレイヤ<br>グループ解                   | ァーとグループ化<br>1除( <u>U)</u>        | .( <u>G</u> )<br>Shft | Ctrl+G<br>+Ctrl+G |   |
| アレンジ(A                           | ý                                |                       |                   | × |
| WPT Y                            | -Che -                           | _                     | Otrl+E            |   |
| 表示レイヤ                            | ?-を結合₩                           | Shft                  | +Ctrl+E           |   |
| 三语 ± 经。                          | 4(E)                             |                       |                   |   |

## 未来の姿を想像し、絵を描き込んでいく。

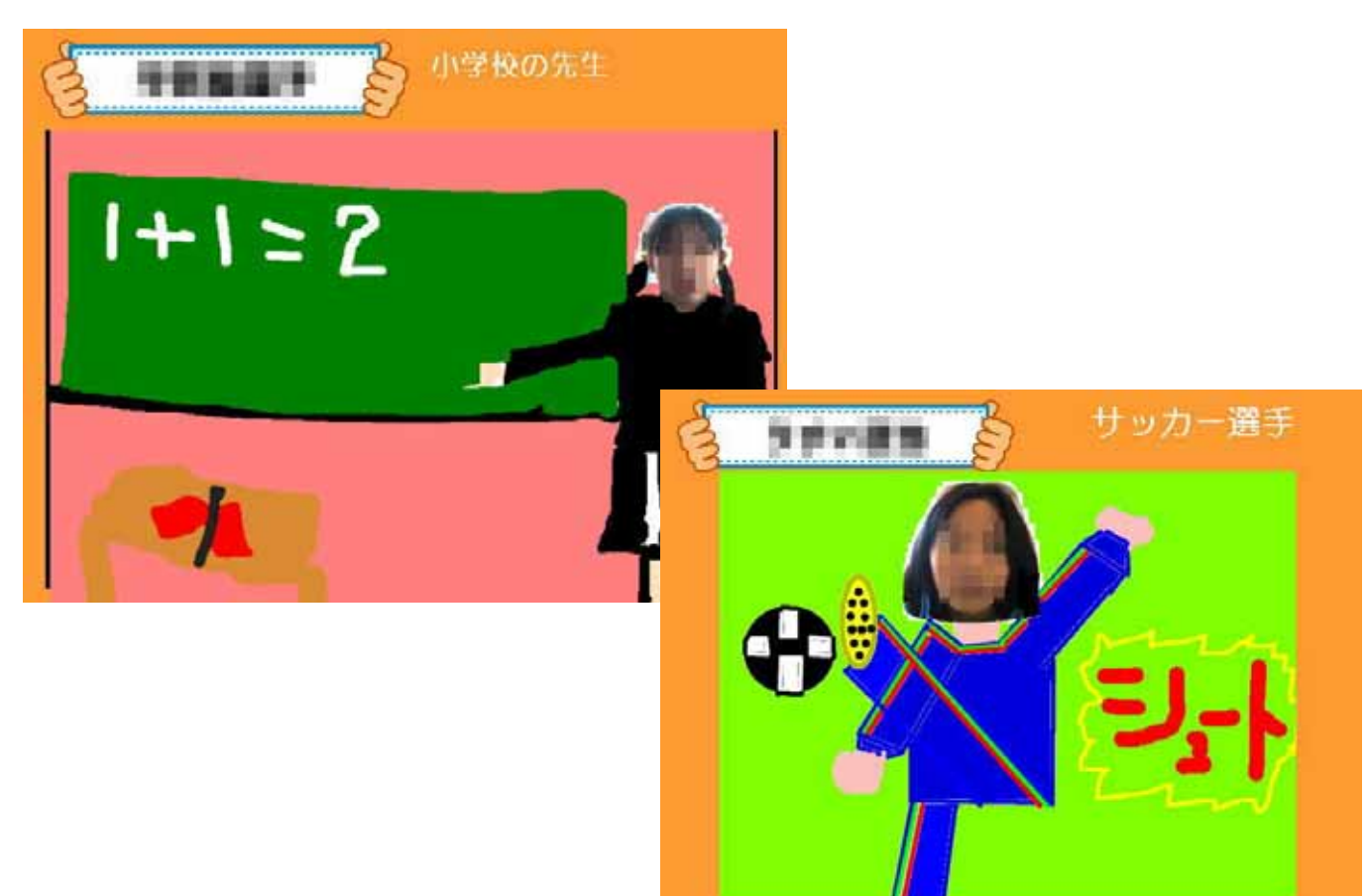